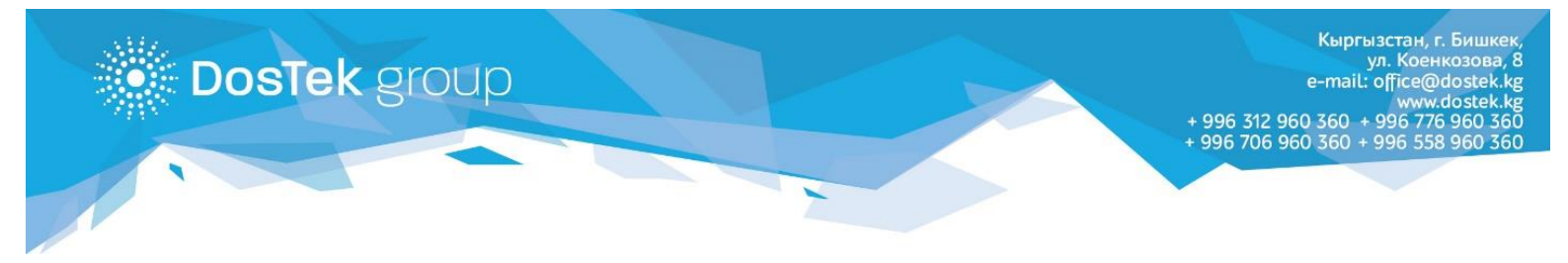

## ИНСТРУКЦИЯ по устранению ошибки при использовании Рутокена

Если Ваша квалифицированная электронная подпись записана на Рутокен и при его использовании возникла ошибка: «Cannot read property 'enumerateDevices' of null», необходимо настроить Рутокен плагин в браузере, сделав несколько несложных действий.

- о Шаг 1 нажмите на 3 точки или 3 линии в правом верхнем углу окна браузера.
- о Шаг 2 в открывшемся списке выберите пункт «Дополнительные инструменты».
- о Шаг 3 далее выберите и нажмите на пункт «Расширения».

|                                                                | \$ <mark></mark> *                                  |
|----------------------------------------------------------------|-----------------------------------------------------|
|                                                                | Новая вкладка Шаг 1 Ctrl + T<br>Новое окно Ctrl + N |
|                                                                | Новое окно в режиме инкогнито Ctrl + Shift + N      |
|                                                                | история<br>Загрузки Ctrl + J<br>Закладки Шаг 2      |
|                                                                | Масштаб – 100 % + С                                 |
|                                                                | Трансляция Сtrl + F                                 |
| Сохранить страницу как Ctrl + S                                | Дополнительные инструменты                          |
| Создать ярлык                                                  | Изменить Вырезать Копировать Вставить               |
| Удаление данных о просмотренных страницах V Ctrl + Shift + Del | Настройки                                           |
| Расширения                                                     | Справка                                             |
| Диспетчер задач Shift + Esc                                    | Выход                                               |
| Инструменты разработчика Ctrl + Shift + I                      |                                                     |

См. изображения ниже:

 Шаг 4 – в открывшемся окне найдите расширение «Адаптер Рутокен Плагин» и нажмите на кнопку «Подробнее».

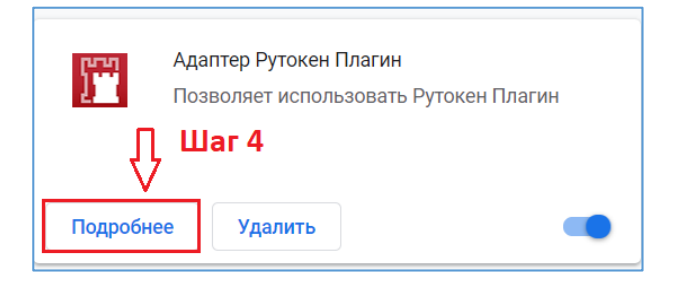

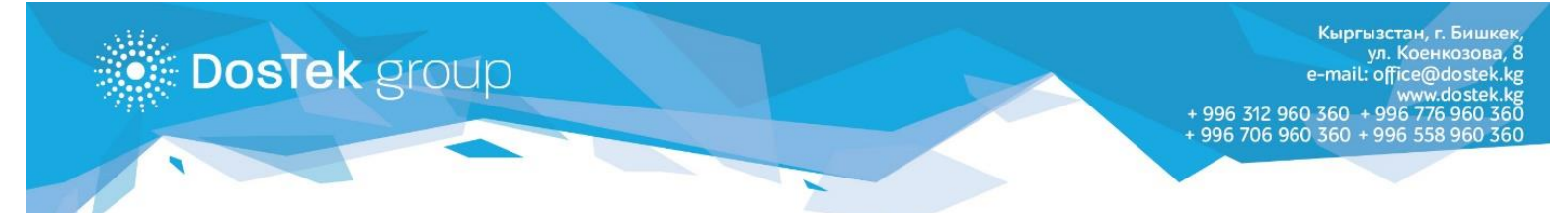

## о Шаг 5 – в открывшемся окне выберите настройку плагина «На всех сайтах (On all sites)».

| 🔶 🎬 Адаптер Рутокен Плагин                                                                   |  |
|----------------------------------------------------------------------------------------------|--|
| вкл                                                                                          |  |
| Описание<br>Позволяет использовать Рутокен Плагин                                            |  |
| Версия<br>1.0.4.0                                                                            |  |
| Размер<br>< 1 МБ                                                                             |  |
| <ul><li>Разрешения</li><li>Установка соединения со смежными нативными приложениями</li></ul> |  |
| Доступ к сайтам                                                                              |  |
| Разрешить расширению просмотр и изменение ваших данных на посещаемых сайтах 📀                |  |
| О При нажатии                                                                                |  |
| О На выбранных сайтах                                                                        |  |
| • На всех сайтах                                                                             |  |

- о Шаг 6 выйдите из системы СОчИ, нажав на кнопку «Выйти» в правом верхнем углу.
- о Шаг 7 закройте окно браузера полностью и откройте браузер снова.
- о Шаг 8 войдите в систему СОчИ.

После завершения всех вышеуказанных действий, рекомендуем еще раз войти в Расширения и проверить правильность отмеченного пункта по Шагу 5.

## Благодарим за внимание!